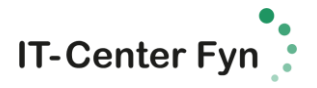

## **OneDrive – kort introduktion til windows**

| 1 |                                                                                                    | Klik på knappen Windows søge<br>knap.<br>Søg efter OneDrive  |
|---|----------------------------------------------------------------------------------------------------|--------------------------------------------------------------|
| 2 | OneDrive<br>Skrivebordsapp                                                                                                    | Vælg den med gul "kasse"<br>bagved                           |
|   | Mapper                                                                                                    |                                                              |
|   | OneDrive                                                                                                    |                                                              |
|   | OneDrive - IT Center Fyn                                                                                                    |                                                              |
|   | Apps                                                                                                    |                                                              |
| 2 | OneDrive for Business Alicrosoft OneDrive OneDrive X                                                                                                    | Klik nå ikon og start opsætning                              |
|   | Konfigurer OneDrive<br>Placer dine filer i OneDrive for at få adgang til dem fra alle enheder.                                                                                                    | Log på med: dit skolelogin:<br>uni-c navn@edu.horsens-gym.dk |
|   | Angiv din mailadresse Log på                                                                                                    | eks.:<br>else3422@edu.horsens-gym.dk                         |
|   | Hvis ov vilker på "Log på". betyder det at dva ocasterer Microsoft-servicestalsen og stilantineen om bestvittelse af<br><u>persocilies softwininger</u> . OmeDvie kan også hente og installere opdateringer automatisk. |                                                              |
| 4 | Windows Sikkerhed ×                                                                                                    | Brugernavn:                                                  |
|   | OneDrive                                                                                                    | Dit skolelogin igen                                          |
|   | Opretter forbindelse til fs.itcfyn.dk.                                                                                                    | Somme som til netværk og                                     |
|   |                                                                                                    | lectio                                                       |
|   | Brugernavn                                                                                                    | Sæt flueben ved: "Husk mine                                  |
|   | Adgangskode                                                                                                    | legitimationsoplysninger"                                    |
|   | Domæne: ADMNET                                                                                                    |                                                              |
|   | Husk mine legitimationsoplysninger                                                                                                    | Klik på OK.                                                  |
|   | OK Annuller                                                                                                    |                                                              |
|   |                                                                                                    |                                                              |

|    |                                                                                                    | IT-Center Fv                                                                                                    | vn               |
|----|----------------------------------------------------------------------------------------------------|----------------------------------------------------------------------------------------------------|------------------|
| 5  | Microsoft OneDrive - □ × Synkroniser dine OneDrive-filer til denne pc Vælg, hvad du vil downloade til din OneDrive - IT Center Fyn-mappe. Du har adgang til disse elementer, selv når du er offline. Synkroniser alle filer og mapper på OneDrive - IT Center Fyn Eller synkroniser kun disse mapper: File, der Kke findes i en mappe (0,018) Shared with Everyone (0,018) Shared with Everyone (0,018) Vedhæftede filer 1 (0,018) Vedhæftede filer 1 (0,018)                                                                                                    | Vælg de mapper fra OneDrive<br>som du gerne vil have<br>synkroniseret ned på din lokale<br>computer.<br>Som udgangspkt. Er det alle<br>folder.                                                                                                    | • • <sup>•</sup> |
|    | Placering på din computer: C:1/Joers/thil0697/DneDrive - IT Center Pyn<br>Valgte: 0,0 K8 Tilbageværende plads på C: 135,5 G8                                                                                                    | Klik på Næste.                                                                                                    |                  |
| 6  | Microsoft OneDrive                                                                                                    | Du er nu klar til at bruge<br>OneDrive.<br>Klik på: Abn min OneDrive<br>mappe                                                                                                    |                  |
| 7  |                                                                                                    | Klik på mappeikonet(stifinder)<br>nede på proceslinjen og vælg<br>OneDrive IT Center Fyn.<br>Alle dokumenter og filer i denne<br>mappe vil være synkroniseret<br>op i OneDrive.                                                                      |                  |
| 8  | Image: Strivebord   Nam   Image: Andropy of the string state   Image: Strivebord   Image: Strivebord   Image: Stritebord   Image: Strivebord <t< td=""><td>Opret de mapper du gerne vil<br/>have. I dette eksempel er der<br/>lavet to mapper: Billeder og<br/>dokumenter.<br/>Flyt dine filer og mapper fra<br/>computeren over til mappen<br/>OneDrive IT Center Fyn. Husk<br/>nu altid at gemme dine filer<br/>heri.</td><td></td></t<> | Opret de mapper du gerne vil<br>have. I dette eksempel er der<br>lavet to mapper: Billeder og<br>dokumenter.<br>Flyt dine filer og mapper fra<br>computeren over til mappen<br>OneDrive IT Center Fyn. Husk<br>nu altid at gemme dine filer<br>heri. |                  |
| 9  | Grøn flue ben: alt er ok<br>Blå cirkel: den arbejder på synkronisering<br>Rødt kryds: fejl i synkronisering                                                                                                    | Vær altid obs. på at OneDrive<br>synkroniserer filer og at der ikke<br>er nogen konflikt i<br>synkroniseringen.                                                                                                    |                  |
| 10 | Vigtig info:<br>Filer og mapper i OneDrive må ikke: - indeholder tegn ~ " # % & *<br>: < > ? / \ {   }. slutte med blank (mellemrum) - slutte med<br>punktum .                                                                                                    | Kan være årsag til rødt kryds og<br>dermed ingen synkronisering.<br>Alt er godt hvis der er grønne<br>flueben.                                                                                                    |                  |